# Mango-IMX6Q Test 메뉴얼

http://www.mangoboard.com/ http://cafe.naver.com/embeddedcrazyboys Crazy Embedded Laboratory

# **Document History**

| Revision | Date       | Change note |
|----------|------------|-------------|
| Init     | 2015-11-05 | 전종인         |
|          |            |             |

| 1. | 리눅스 P   | C 에서 Mango-IMX6Q 이미지 Write 하기 | 4  |
|----|---------|-------------------------------|----|
| 2. | SD 부팅   | 모드 설정                         | 5  |
| 3. | Debug U | IART 메시지 보기                   | 6  |
| 4. | 디바이스    | 검증                            | 9  |
|    | 4.1.    | Bring-up                      | 9  |
|    | 4.2.    | 7인치 정전식 LCD 검증                | 9  |
|    | 4.3.    | 7인치 감압식 LCD 검증                |    |
|    | 4.4.    | 코덱 테스트                        |    |
|    | 4.5.    | PCIe 테스트                      |    |
|    | 4.6.    | USB Host                      |    |
|    | 4.7.    | 이더넷 테스트                       |    |
|    | 4.8.    | Marvell8787 WiFi 테스트          | 13 |
|    | 4.9.    | Key Button 테스트                | 15 |
|    | 4.10.   | LED 테스트                       | 17 |
|    | 4.11.   | RTC 테스트                       | 17 |
|    | 4.12.   | SATA 테스트                      |    |
|    | 4.13.   | HDMI 테스트                      |    |
|    | 4.14.   | eMMC 테스트                      | 19 |
|    | 4.15.   | Camera 테스트                    | 20 |
|    | 4.16.   | 이더넷 테스트                       | 20 |

3

## 1. 리눅스 PC 에서 Mango-IMX6Q 이미지 Write 하기

최신이미지 아래 링크에서 다운로드하시면 됩니다.

http://crztech.iptime.org:8080/Release/mango-imx6q/linux/

이미지 압축을 풉니다.

리눅스 PC에 Micro SDHC 8GB Card 삽입합니다.

\$ wget http://crztech.iptime.org:8080/Release/mango-imx6q/linux/20151103/mango-imx6-kernel-

3.14.38-20151103-image.tgz

\$ tar xf mango-imx6-kernel-3.14.38-20151103-image.tgz

\$ cd image

"image" 이동합니다.

리눅스 PC에서 Micro SD 카드가 인식이 되었는지 확인 합니다.

\$ dmesg | tail [73191.454383] usb 2-1.4: USB disconnect, device number 6 [74227.022092] usb 2-1.4: new high-speed USB device number 7 using ehci\_hcd [75682.107522] usb 2-1.4: USB disconnect, device number 7 [78604.645630] sd 7:0:0:0: [sdg] 15628288 512-byte logical blocks: (8.00 GB/7.45 GiB) [78604.647235] sd 7:0:0:0: [sdg] No Caching mode page present [78604.647237] sd 7:0:0:0: [sdg] Assuming drive cache: write through [78604.649356] sd 7:0:0:0: [sdg] No Caching mode page present [78604.649356] sd 7:0:0:0: [sdg] No Caching mode page present [78604.649358] sd 7:0:0:0: [sdg] Assuming drive cache: write through [78604.649358] sd 7:0:0:0: [sdg] Assuming drive cache: write through [78604.650858] sdg: sdg1 [79721.159452] usb 2-1.4: new high-speed USB device number 8 using ehci\_hcd

"dmesg" 명령으로 디바이스 노드를 확인 후

\$ sudo ./sdwriter sdg imx6q

실행 결과

\$ sudo ./sdwriter sdg imx6q Mango SD Writer V1.0 TFLASH\_SECTORS: 15628288 START\_ROOTFS=1044480 SIZE FAT=1024000 Unmount all : success

Partition Create : success

OFFSET\_UBOOT: 2 Write imx6q uboot : success Writing kernel and DTB's...

Linux Filesystem Create : success

Unmount all : success

Success

## 2. SD 부팅 모드 설정

SW2:3,4,5 ON 나머지 OFF SW1:2 ON, 나머지 OFF

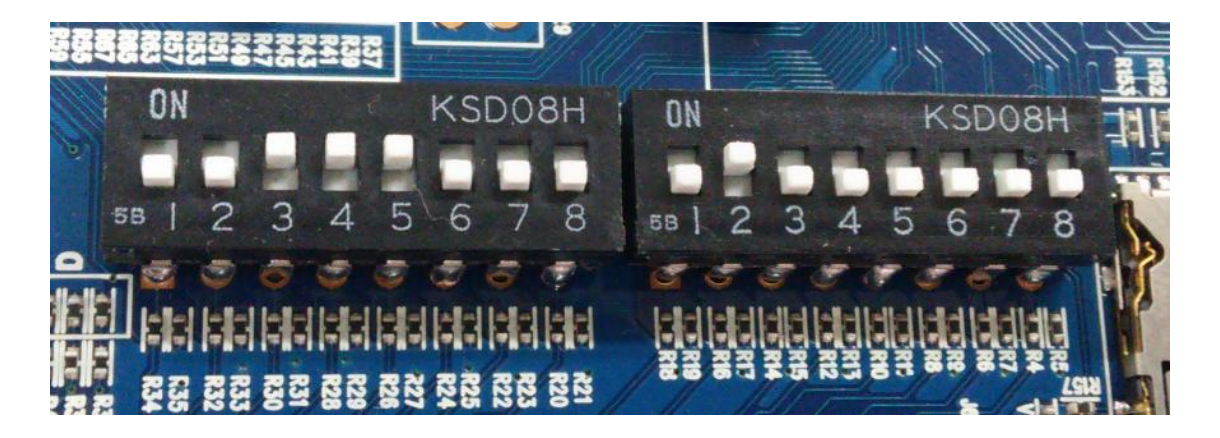

# 3. Debug UART 메시지 보기

보드는 아래와 같이 연결을 합니다.

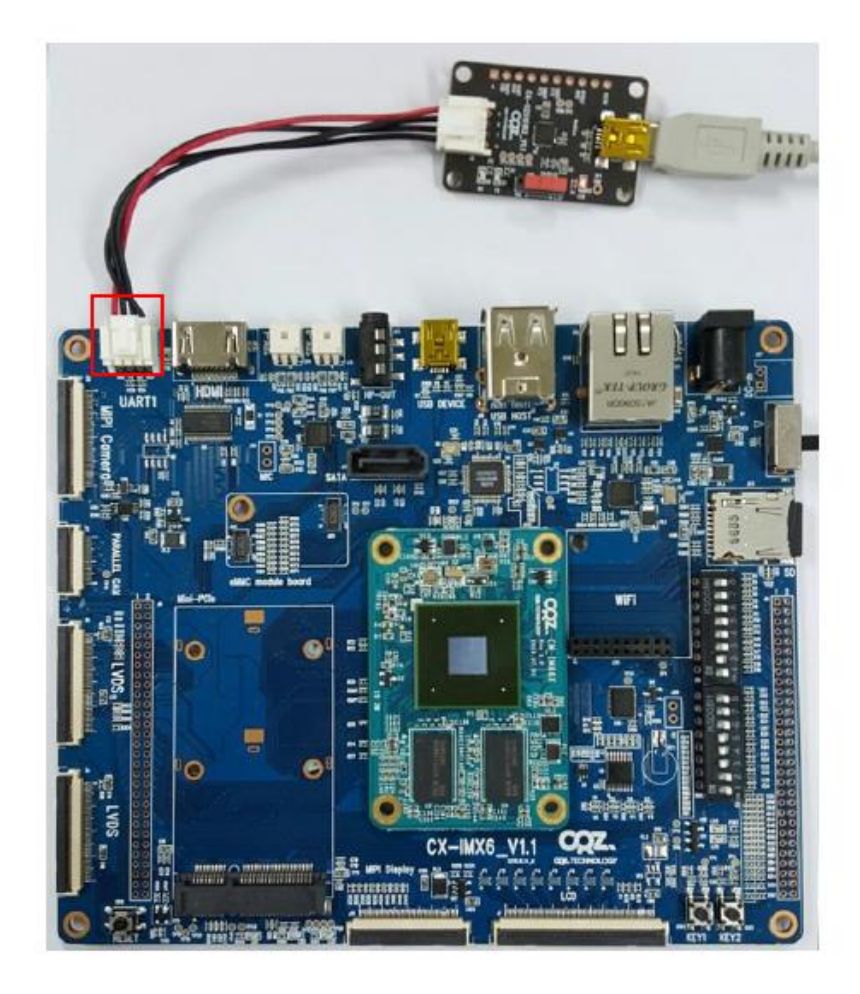

Window PC 장치관리자에서 COM Port 확인

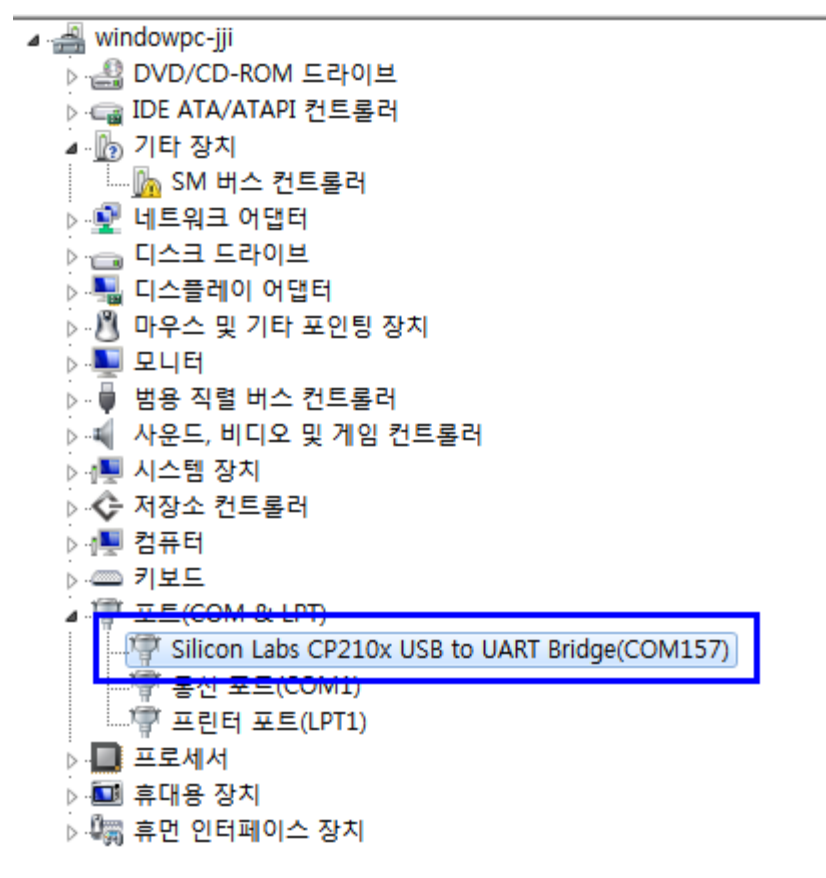

위와 같이 보이지 않으면, 드라이버 설치합니다.

https://www.silabs.com/products/mcu/Pages/USBtoUARTBridgeVCPDrivers.aspx

PC 터미널 프로그램 Tera Term 실행 합니다.

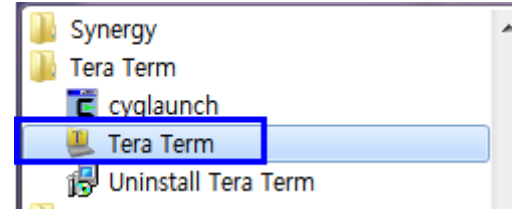

| Tera Term: New c | onnection                                                                                  |
|------------------|--------------------------------------------------------------------------------------------|
| © TCP/IP         | Host: 192.168.100.8                                                                        |
|                  | Service: O relifet         SSH         SSH         Other         Protocol:         UNSPE + |
| Serial           | Port: COM157: Silicon Labs CP210x US -                                                     |
|                  | OK Cancel Help                                                                             |

부팅 후 로그인 메시지가 출력이 되면 됩니다.

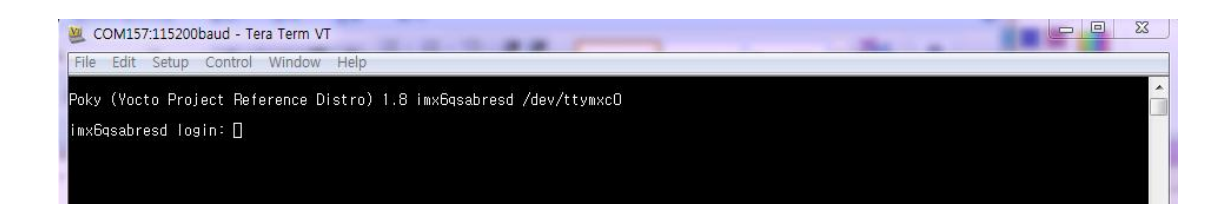

# 4. 디바이스 검증

#### 4.1. Bring-up

부팅 이미지가 Write된 Micro SD 카드 보드에 삽입 부팅 모드는 아래와 같이 세팅

SW2:3,4,5 ON 나머지 OFF

SW1:2 ON, 나머지 OFF

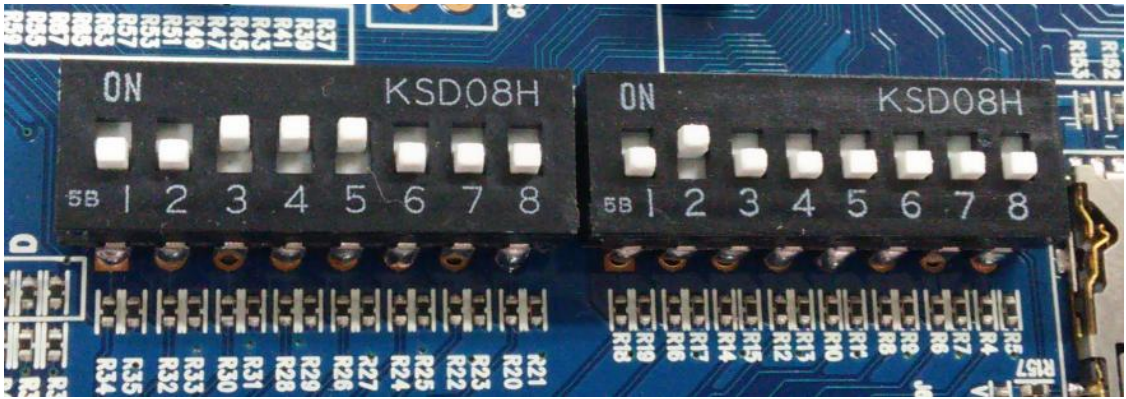

전원을 인가하고 디버깅 창에 아래와 같이 나오면 됩니다.

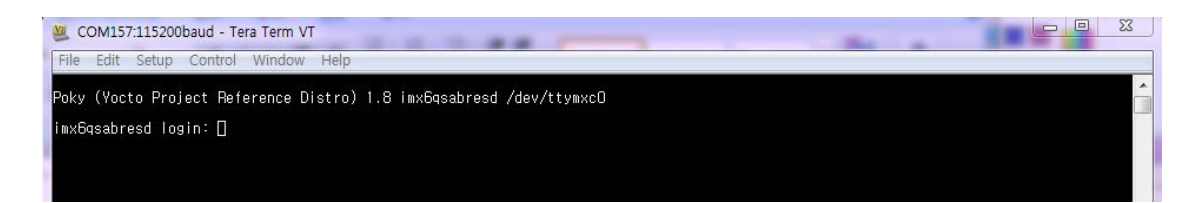

# 4.2. 7인치 정전식 LCD 검증

LCD 인터페이스 보드와 FFC Cable을 장착하고 부팅을 합니다.

9

부팅 후 아래와 같이 명령을 입력하고, 화면이 나오고 터치기 되면 됩니다. # ts\_calibrate /usr/share/qt/examples/touch/pinchzoom/pinchzoom -qws &

#### 4.3. 7인치 감압식 LCD 검증

LCD 인터페이스 보드와 FFC Cable을 장착하고 부팅을 합니다. 부팅 후 아래와 같이 명령을 입력하고, 화면이 나오고 터치기 되면 됩니다. # ts\_calibrate /usr/share/qt/examples/touch/pinchzoom/pinchzoom -qws &

#### 4.4. 코덱 테스트

이어폰을 꽂아서 테스트 [root@localhost ~]# speaker-test

# aplay heartattack.wav

#### 4.5. PCIe 테스트

[root@localhost ~]# lspci -v 00:00.0 Class 0604: 16c3:abcd 01:00.0 Class 0280: 14e4:43d9

#### 4.6. USB Host

Port가 2개가 있습니다. Usb storage를 삽입 시 아래와 같이 인식하면 됩니다.

# usb 1-1.2: new high-speed USB device number 3 using ci\_hdrc usb-storage 1-1.2:1.0: USB Mass Storage device detected scsi1 : usb-storage 1-1.2:1.0

[root@localhost ~]# scsi 1:0:0:0: Direct-Access JetFlash Transcend 8GB 8.07 PQ: 0 ANSI: 4
sd 1:0:0:0: [sda] 15679488 512-byte logical blocks: (8.02 GB/7.47 GiB)
sd 1:0:0:0: [sda] Write Protect is off
sd 1:0:0:0: [sda] Write cache: disabled, read cache: enabled, doesn't support DPO or FUA
sda: sda1
sd 1:0:0:0: [sda] Attached SCSI removable disk

| [root@localhost | t ~]# df                          |
|-----------------|-----------------------------------|
| Filesystem      | Size Used Avail Use% Mounted on   |
| rootfs          | 6.7G 202M 6.2G 4% /               |
| /dev/root       | 6.7G 202M 6.2G 4% /               |
| devtmpfs        | 849M 0 849M 0% /dev               |
| tmpfs           | 1009M 0 1009M 0% /dev/shm         |
| tmpfs           | 1009M 512K 1009M 1% /tmp          |
| /dev/sda1       | 7.5G 11M 7.5G 1% /media/Transcend |

#### 4.7. 이더넷 테스트

# udhcpc -ieth0
# ifconfig -a
# ping 192.168.0.1

테스트 결과

[root@localhost ~]# ifconfig -a

| eth0 | Link encap:Ethernet HWaddr 56:0B:42:4E:C6:9A                  |
|------|---------------------------------------------------------------|
|      | inet addr:192.168.0.12 Bcast:192.168.0.255 Mask:255.255.255.0 |
|      | inet6 addr: fe80::540b:42ff:fe4e:c69a/64 Scope:Link           |
|      | UP BROADCAST RUNNING MULTICAST MTU:1500 Metric:1              |
|      | RX packets:46 errors:0 dropped:0 overruns:0 frame:0           |
|      | TX packets:30 errors:0 dropped:0 overruns:0 carrier:0         |
|      | collisions:0 txqueuelen:1000                                  |
|      | RX bytes:5867 (5.7 KiB) TX bytes:4003 (3.9 KiB)               |

lo Link encap:Local Loopback inet addr:127.0.0.1 Mask:255.0.0.0 inet6 addr: ::1/128 Scope:Host UP LOOPBACK RUNNING MTU:65536 Metric:1 RX packets:0 errors:0 dropped:0 overruns:0 frame:0 TX packets:0 errors:0 dropped:0 overruns:0 carrier:0 collisions:0 txqueuelen:0 RX bytes:0 (0.0 B) TX bytes:0 (0.0 B) sit0 Link encap:IPv6-in-IPv4 NOARP MTU:1480 Metric:1 RX packets:0 errors:0 dropped:0 overruns:0 frame:0 TX packets:0 errors:0 dropped:0 overruns:0 carrier:0 collisions:0 txqueuelen:0 RX bytes:0 (0.0 B) TX bytes:0 (0.0 B) [root@localhost ~]# ping 192.168.0.1 PING 192.168.0.1 (192.168.0.1): 56 data bytes 64 bytes from 192.168.0.1: seq=0 ttl=64 time=0.889 ms --- 192.168.0.1 ping statistics ---1 packets transmitted, 1 packets received, 0% packet loss round-trip min/avg/max = 0.889/0.889/0.889 ms [root@localhost ~]# iperf -c 192.168.0.2 -t 1 -i 1 connect failed: Connection refused [root@localhost ~]# iperf -c 192.168.0.2 -t 1 -i 1 \_\_\_\_\_ Client connecting to 192.168.0.2, TCP port 5001 TCP window size: 43.8 KByte (default) \_\_\_\_\_ [ 3] local 192.168.0.12 port 46186 connected with 192.168.0.2 port 5001 [ ID] Interval Transfer Bandwidth [ 3] 0.0- 1.0 sec 53.2 MBytes 447 Mbits/sec [ 3] 0.0- 1.0 sec 53.4 MBytes 440 Mbits/sec [root@localhost ~]# iperf -c 192.168.0.2 -t 10 -i 1 \_\_\_\_\_ Client connecting to 192.168.0.2, TCP port 5001

TCP window size: 43.8 KByte (default)

```
_____
[ 3] local 192.168.0.12 port 46187 connected with 192.168.0.2 port 5001
[ ID] Interval
                Transfer
                           Bandwidth
[ 3] 0.0- 1.0 sec 53.2 MBytes 447 Mbits/sec
[ 3] 1.0- 2.0 sec 50.0 MBytes 419 Mbits/sec
[ 3] 2.0- 3.0 sec 49.8 MBytes 417 Mbits/sec
[ 3] 3.0- 4.0 sec 49.8 MBytes 417 Mbits/sec
[ 3] 4.0- 5.0 sec 49.5 MBytes 415 Mbits/sec
[ 3] 5.0- 6.0 sec 50.6 MBytes 425 Mbits/sec
[ 3] 6.0-7.0 sec 49.8 MBytes 417 Mbits/sec
[ 3] 7.0-8.0 sec 49.9 MBytes 418 Mbits/sec
[ 3] 8.0-9.0 sec 49.1 MBytes 412 Mbits/sec
[ 3] 9.0-10.0 sec 50.0 MBytes
                             419 Mbits/sec
 3] 0.0-10.0 sec 502 MBytes
                             421 Mbits/sec
ſ
```

#### 4.8. Marvell8787 WiFi 테스트

테스트 결과

| root@imx6qsabresd:~# ls                                  |
|----------------------------------------------------------|
| bt8787.ko mlan.ko sd8787.ko sd8787_uapsta.bin            |
| root@imx6qsabresd:~# insmod ./mlan.ko                    |
| root@imx6qsabresd:~# insmod sd8787.ko                    |
| root@imx6qsabresd:~# ifconfig –a                         |
| mlan0 Link encap:Ethernet HWaddr AC:3F:A4:4F:9B:78       |
| BROADCAST MULTICAST MTU:1500 Metric:1                    |
| RX packets:0 errors:0 dropped:0 overruns:0 frame:0       |
| TX packets:0 errors:0 dropped:0 overruns:0 carrier:0     |
| collisions:0 txqueuelen:1000                             |
| RX bytes:0 (0.0 B) TX bytes:0 (0.0 B)                    |
| root@imx6qsabresd:~# ifconfig mlan0 up                   |
| IPv6: ADDRCONF(NETDEV_UP): mlan0: link is not ready      |
| root@imx6qsabresd:~# iwconfig mlan0 essid CRZ_icanjji    |
| iwlan: SCAN COMPLETED: scanned AP count=1                |
| IPv6: ADDRCONF(NETDEV_CHANGE): mlan0: link becomes ready |

root@imx6qsabresd:~# iwconfig uap0 IEEE 802.11-DS ESSID:"" Mode:Master Frequency:2.437 GHz Access Point: Not-Associated Encryption key:off Link Quality:0 Signal level:0 Noise level:0 Rx invalid nwid:0 Rx invalid crypt:0 Rx invalid frag:0 Tx excessive retries:0 Invalid misc:0 Missed beacon:0 sit0 no wireless extensions. lo no wireless extensions. mlan0 IEEE 802.11-DS ESSID:"CRZ\_icanjji" Mode:Managed Frequency=2.462 GHz Access Point: 00:26:66:1A:55:AC Bit Rate:52 Mb/s Tx-Power=15 dBm Retry limit:9 RTS thr=2347 B Fragment thr=2346 B Encryption key:off Power Management:on Link Quality=2/5 Signal level=-77 dBm Noise level=-106 dBm Rx invalid nwid:0 Rx invalid crypt:0 Rx invalid frag:547 Tx excessive retries:10 Invalid misc:29 Missed beacon:0 eth0 no wireless extensions. wfd0 IEEE 802.11-DS ESSID:"" Mode:Managed Access Point: Not-Associated Bit Rate:1 Mb/s Tx-Power=15 dBm Retry limit:9 RTS thr=2347 B Fragment thr=2346 B Encryption key:off Power Management:on Link Quality=0/5 Signal level=0 dBm Noise level=0 dBm Rx invalid nwid:0 Rx invalid crypt:0 Rx invalid frag:547 Tx excessive retries:0 Invalid misc:0 Missed beacon:0 root@imx6qsabresd:~# udhcpc -imlan0 udhcpc (v1.23.1) started Sending discover... Sending discover...

Sending select for 192.168.100.2... Lease of 192.168.100.2 obtained, lease time 7200 /etc/udhcpc.d/50default: Adding DNS 168.126.63.1 /etc/udhcpc.d/50default: Adding DNS 168.126.63.2 root@imx6gsabresd:~# iperf -c 192.168.100.12 -t 10 -i 1 \_\_\_\_\_ Client connecting to 192.168.100.12, TCP port 5001 TCP window size: 43.8 KByte (default) \_\_\_\_\_ [ 3] local 192.168.100.2 port 57982 connected with 192.168.100.12 port 5001 [ ID] Interval Transfer Bandwidth [ 3] 0.0- 1.0 sec 0.00 Bytes 0.00 bits/sec [ 3] 1.0- 2.0 sec 128 KBytes 1.05 Mbits/sec [ 3] 2.0- 3.0 sec 0.00 Bytes 0.00 bits/sec [ 3] 3.0- 4.0 sec 128 KBytes 1.05 Mbits/sec [ 3] 4.0- 5.0 sec 0.00 Bytes 0.00 bits/sec [ 3] 5.0- 6.0 sec 128 KBytes 1.05 Mbits/sec [ 3] 6.0-7.0 sec 128 KBytes 1.05 Mbits/sec [ 3] 7.0- 8.0 sec 0.00 Bytes 0.00 bits/sec [ 3] 8.0-9.0 sec 0.00 Bytes 0.00 bits/sec [ 3] 9.0-10.0 sec 0.00 Bytes 0.00 bits/sec [ 3] 10.0-11.0 sec 0.00 Bytes 0.00 bits/sec [ 3] 11.0-12.0 sec 0.00 Bytes 0.00 bits/sec 3] 0.0-12.4 sec 640 KBytes 422 Kbits/sec

SDIO 클럭 50MHz 임.

#### 4.9. Key Button 테스트

수정 사항

"arch/arm/boot/dts/imx6qdl-sabresd.dtsi" 수정

gpio-keys {

compatible = "gpio-keys"; pinctrl-names = "default"; pinctrl-0 = <&pinctrl\_gpio\_keys>;

키를 누르면 아래와 같이 로그가 나옵니다.

| [CRZ] drivers/input/keyboard/gpio_keys.c (340) gpio_keys_gpio_report_event: 158 Pressed |
|-----------------------------------------------------------------------------------------|
| [CRZ] drivers/input/keyboard/gpio_keys.c (371) gpio_keys_gpio_isr: Back Button          |
| [CRZ] drivers/input/keyboard/gpio_keys.c (371) gpio_keys_gpio_isr: Back Button          |
| [CRZ] drivers/input/keyboard/gpio_keys.c (340) gpio_keys_gpio_report_event: 158 Pressed |
| [CRZ] drivers/input/keyboard/gpio_keys.c (371) gpio_keys_gpio_isr: Back Button          |
| [CRZ] drivers/input/keyboard/gpio_keys.c (371) gpio_keys_gpio_isr: Power Button         |
| [CRZ] drivers/input/keyboard/gpio_keys.c (340) gpio_keys_gpio_report_event: 116 Pressed |
| [CRZ] drivers/input/keyboard/gpio_keys.c (371) gpio_keys_gpio_isr: Power Button         |
| [CRZ] drivers/input/keyboard/gpio_keys.c (371) gpio_keys_gpio_isr: Power Button         |
| [CRZ] drivers/input/keyboard/gpio_keys.c (340) gpio_keys_gpio_report_event: 116 Pressed |
| [CRZ] drivers/input/keyboard/gpio_keys.c (371) gpio_keys_gpio_isr: Power Button         |
| [CRZ] drivers/input/keyboard/gpio_keys.c (371) gpio_keys_gpio_isr: Power Button         |
| [CRZ] drivers/input/keyboard/gpio_keys.c (340) gpio_keys_gpio_report_event: 116 Pressed |
| [CRZ] drivers/input/keyboard/gpio_keys.c (371) gpio_keys_gpio_isr: Power Button         |
| [CRZ] drivers/input/keyboard/gpio_keys.c (371) gpio_keys_gpio_isr: Power Button         |
| [CRZ] drivers/input/keyboard/gpio_keys.c (340) gpio_keys_gpio_report_event: 116 Pressed |
| [CRZ] drivers/input/keyboard/gpio_keys.c (371) gpio_keys_gpio_isr: Power Button         |
| [CRZ] drivers/input/keyboard/gpio_keys.c (371) gpio_keys_gpio_isr: Power Button         |
| [CRZ] drivers/input/keyboard/gpio_keys.c (340) gpio_keys_gpio_report_event: 116 Pressed |
| [CRZ] drivers/input/keyboard/gpio_keys.c (371) gpio_keys_gpio_isr: Power Button         |

#### 4.10.LED 테스트

"arch/arm/boot/dts/imx6qdl-sabresd.dtsi" 수정

| leds { |                                   |  |  |  |  |  |  |
|--------|-----------------------------------|--|--|--|--|--|--|
|        | compatible = "gpio-leds";         |  |  |  |  |  |  |
|        | pinctrl-names = "default";        |  |  |  |  |  |  |
|        | pinctrl-0 = <&pinctrl_gpio_leds>; |  |  |  |  |  |  |
|        | mango-led1 {                      |  |  |  |  |  |  |
|        | label = "MANGO-LED1";             |  |  |  |  |  |  |
|        | gpios = <&gpio2 30 0>;            |  |  |  |  |  |  |
|        | linux,default-trigger = "timer";  |  |  |  |  |  |  |
|        | status = "okay";                  |  |  |  |  |  |  |
|        | };                                |  |  |  |  |  |  |
|        | mango-led22 {                     |  |  |  |  |  |  |
|        | label = "MANGO-LED2";             |  |  |  |  |  |  |
|        | gpios = <&gpio2 31 0>;            |  |  |  |  |  |  |
|        | linux,default-trigger = "timer";  |  |  |  |  |  |  |
|        | status = "okay";                  |  |  |  |  |  |  |
|        | };                                |  |  |  |  |  |  |

테스트 결과

LED 가 1초에 한번 깜박거리는 것을 볼 수 있다.

#### 4.11.RTC 테스트

이더넷 연결한 후 테스트

rtc-pcf8563 2-0051: chip found, driver version 0.4.3 rtc-pcf8563 2-0051: rtc core: registered rtc-pcf8563 as rtc0 root@imx6qsabresd:~# rdate -s time.bora.net root@imx6qsabresd:~# date Mon Jun 20 06:51:05 UTC 2016 root@imx6qsabresd:~# hwclock --systohc -u root@imx6qsabresd:~# date Mon Jun 20 06:51:12 UTC 2016 root@imx6qsabresd:~# hwclock Mon Jun 20 06:51:15 2016 0.000000 seconds

#### 4.12.SATA 테스트

SATA 커넥터에 SATA를 연결합니다. 다시 부팅하면 아래와 같이 인식하면 됩니다.

root@imx6qsabresd:~# df

| Filesystem    | 1K-blocks | Used Ava | ailable Use% | 6 Mounted on         |
|---------------|-----------|----------|--------------|----------------------|
| /dev/root     | 7177368 1 | 144116   | 5668660      | 17% /                |
| devtmpfs      | 899388    | 72       | 899316       | 1% /dev              |
| tmpfs         | 40        | 0        | 40           | 0% /mnt/.psplash     |
| tmpfs         | 1030632   | 244      | 1030388      | 1% /run              |
| tmpfs         | 1030632   | 396      | 1030236      | 1% /var/volatile     |
| /dev/mmcblk3p | 1 511720  | 7056     | 504664       | 2% /media/mmcblk3p1  |
| /dev/mmcblk2p | 1 4986484 | 4        | 4986480      | 1% /media/mmcblk2p1  |
| /dev/mmcblk2p | 2 1015704 | 399072   | 600248       | 40% /media/mmcblk2p2 |
| /dev/mmcblk2p | 3 1038704 | 34112    | 951828       | 4% /media/mmcblk2p3  |
| /dev/mmcblk2p | 4 300224  | 16576    | 268152       | 6% /media/mmcblk2p4  |
| /dev/sda1     | 307532728 | 126208   | 29176170     | 4 1% /media/sda1     |

#### 4.13.HDMI 테스트

#### u-boot에서

=> setenv mmcargs setenv bootargs console=\${console},\${baudrate} \${smp} root=\${mmcroot} video=mxcfb0:dev=hdmi,1920x1080M@60,fbpix=RGB24,bpp=24

=> save

=> reset

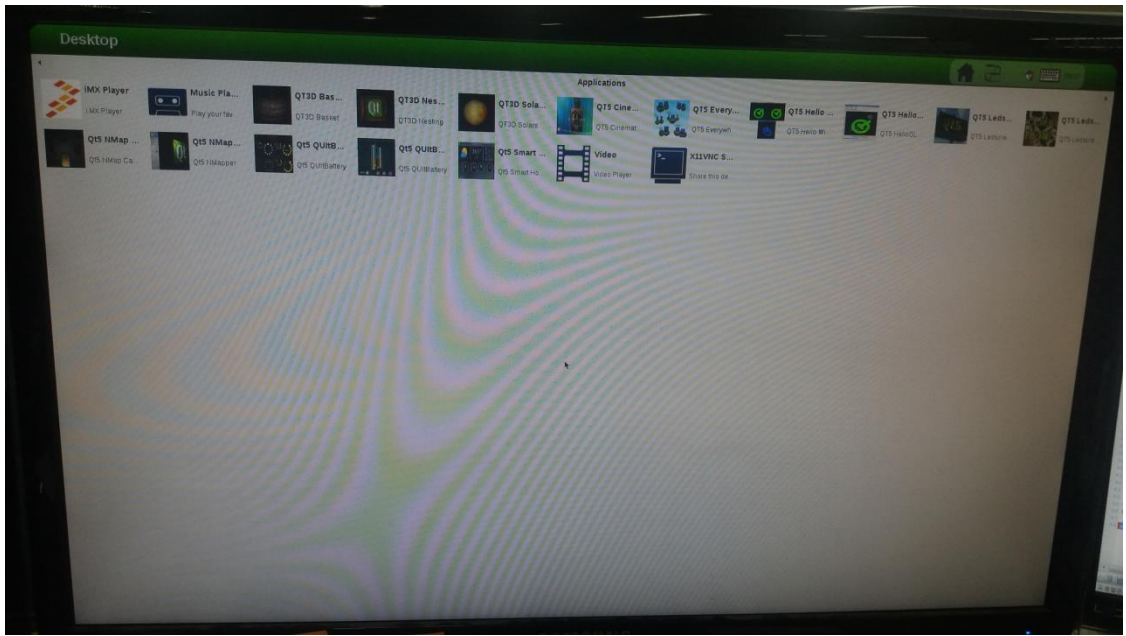

HDMI 케이블을 연결하고 화면이 아래와 같이 나오면 됩니다.

#### 4.14.eMMC 테스트

| [ | 4.629465] mmc2: new high speed DDR MMC card at address 0001  |
|---|--------------------------------------------------------------|
| [ | 4.635215] mmcblk2: mmc2:0001 M8G2FA 7.20 GiB                 |
| [ | 4.639148] mmcblk2boot0: mmc2:0001 M8G2FA partition 1 512 KiB |
| [ | 4.644296] mmcblk2boot1: mmc2:0001 M8G2FA partition 2 512 KiB |
| [ | 4.649524] mmcblk2rpmb: mmc2:0001 M8G2FA partition 3 128 KiB  |
| [ | 4.656689] mmcblk2: p1 p2 p3 p4                               |
| [ | 4.663607] mmcblk2boot1: unknown partition table              |
| [ | 4.670401] mmcblk2boot0: unknown partition table              |

아래와 같이 인식하는 것도 볼 수 있습니다.

| root@imx6qsa | abresd:~# df |         |             |                  |  |
|--------------|--------------|---------|-------------|------------------|--|
| Filesystem   | 1K-blocks    | Used Av | ailable Use | % Mounted on     |  |
| /dev/root    | 7177368 11   | 44116   | 5668660     | 17% /            |  |
| devtmpfs     | 899388       | 72      | 899316      | 1% /dev          |  |
| tmpfs        | 40           | 0       | 40          | 0% /mnt/.psplash |  |

| tmpfs          | 1030632 | 244    | 1030388  | 1% /run                |
|----------------|---------|--------|----------|------------------------|
| tmpfs          | 1030632 | 396    | 1030236  | 1% /var/volatile       |
| /dev/mmcblk3p1 | 511720  | 7056   | 504664   | 2% /media/mmcblk3p1    |
| /dev/mmcblk2p1 | 4986484 | 4      | 4986480  | 0 1% /media/mmcblk2p1  |
| /dev/mmcblk2p2 | 1015704 | 399072 | 2 60024  | 8 40% /media/mmcblk2p2 |
| /dev/mmcblk2p3 | 1038704 | 34112  | 95182    | 8 4% /media/mmcblk2p3  |
| /dev/mmcblk2p4 | 300224  | 16576  | 5 268152 | 2 6% /media/mmcblk2p4  |

## 4.15.Camera 테스트

/unit\_tests/mxc\_v4l2\_overlay.out -iw 640 -ih 480 -ow 800 -oh 480 -r 4 -fr 30

# 4.16.이더넷 테스트